## Auto Model と Turbo Prep のオートクリーニング機能を再現

## - "Quality Measures"によるデータクリーニングー

Auto Model と TurboPrep の両方に、データセットから不要な特徴量を削除できる「オートクリーニング」機能があります。 RapidMiner は特徴量を削除する必要があるかどうかを判断するために「品質測定」(Quality Measures)を実行します。この「品質測定」をご存じでない場合は、以下を参照してください:

- Correlation: 説明変数と目的変数の線形相関測定
- ID-ness: 特徴量の値が独自的(ユニーク) であるかの測定
- **Stability:**特徴量の値がどの程度同一であるかの測定
- Missing: 特徴量の欠落値の%測定
- Text-ness: 特徴量に含まれるフリーテキストの量の測定

Auto Model では、「品質測定」は「入力の選択」ページで使用されます:

|          |          | •       | Rest            | ART ( BACK                          | > NEXT   | -              | •       |           | Select Inputs<br>Here the focus is on the quality of your data,<br>specifically the quality of each column of data.<br>You may want to consider discarding data<br>columns (Attributes) that provide less value. |
|----------|----------|---------|-----------------|-------------------------------------|----------|----------------|---------|-----------|----------------------------------------------------------------------------------------------------|
|          |          |         | Deselect Red    | Selected: 8 / To<br>Deselect Yellow | otal: 11 | X Deselect All |         |           | How do you know which Attributes are valuable,<br>and which are worthless? A key point is that<br>you're looking for patterns. Without some<br>variation in the data and some discernible                        |
| Selected | Status 🕆 | Quality | Name            | Correlation                         | ID-ness  | Stabillity     | Missing | Text-ness | patterns, the data is not likely to be useful. A<br>quick summary of things to look out for (more<br>details below) includes:                                                                                    |
|          | •        |         | Name            | 8.63%                               | 99.85%   | 0.15%          | 0.00%   | 78.67%    | CC) Columns that too closely mirror the<br>target column.                                                                                                    |
|          | •        |         | Ticket Number   | 8.46%                               | 70.97%   | 0.84%          | 0.00%   | 35.54%    | <ul> <li>(I) Columns where nearly all values an different,</li> <li>(5) Columns where nearly all values a identical</li> </ul>                                                                                   |
|          | •        | -       | Cabin           | 5.10%                               | 14.21%   | 2.03%          | 77.46%  | 27.31%    | <ul> <li>(M) Columns with missing values,</li> <li>(T) Columns which look like they contain free text.</li> </ul>                                                                                                |
| <b>X</b> | ٠        |         | Life Boat       | 59.37%                              | 2.06%    | 8.02%          | 62.87%  | 3.20%     | To help you make a decision, we indicate the<br>Attribute value with a color-coded status bubble<br>(red /yellow / green). Details are provided by th<br>multiplane (C) US (M T) As a concert of the             |
| Z        | •        |         | Passenger Class | 9.76%                               | 0.23%    | 54.16%         | 0.00%   | 2.39%     | is a good idea to deselect at least hose<br>Attributes that have a red status bubble. The ing<br>for the machine learning model will only include<br>the selected Attributes.                                    |
| 2        |          | -       | Sex             | 27.95%                              | 0.15%    | 64.40%         | 0.00%   | 2.15%     |                                                                                                    |

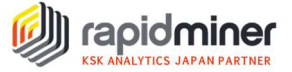

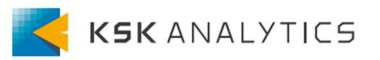

Turbo Prep では最初に「Clense」ボタンをクリックしてから、左側の「Auto Cleansing」 オプションをクリックすることで利用できます:

| Turbo Prep                                           |                              |                             |                               |                           |                                    |                        |                      |
|------------------------------------------------------|------------------------------|-----------------------------|-------------------------------|---------------------------|------------------------------------|------------------------|----------------------|
| Data Sets                                            | Titanic<br>Add new data sets | on the left. Details fo     | or the selected d             | ata are shown below.      | You can change the d               | ata with the following | g actions.           |
| + LOAD DATA                                          | 🗙 TRANSFORM                  | VI CLEANS                   | E 🖩 GENI<br>pare your data fo | ERATE <b>SPIVO</b>        | T 🐎 MERGE<br>at RapidMiner perform | an automatic data c    | leansing.            |
| Titanic                                              |                              |                             |                               |                           |                                    |                        |                      |
| //Samples/data/Titanic<br>Rows: 1,309<br>Columne: 12 | Passenger Cl<br>Category     | Name<br><sub>Category</sub> | Sex<br>Category               | Age<br>Number             | No of Sibling<br>Number            | No of Parents          | Ticket N<br>Category |
| Last Change: None                                    | First                        | Allen, Miss. Eli            | Female                        | 29                        | 0                                  | 0                      | 24160                |
|                                                      | First                        | Allison, Master             | Male                          | 0.91670000                | 1                                  | 2                      | 113781               |
| Turbo Prep                                           |                              |                             |                               |                           |                                    |                        |                      |
| Cleanse                                              | Titanic                      |                             |                               |                           |                                    |                        |                      |
|                                                      | Select a column to c         | lean (hold Shift for se     | electing a range of           | of columns; Ctrl for (de- | )selecting multiple col            | umns; Alt to select al | Il columns           |
| 0 columns selected                                   | Je commit cl                 | CANC                        | EL                            |                           |                                    |                        |                      |
| AUTO CLEANSING                                       |                              | Ilmu                        |                               |                           |                                    |                        | lu                   |
|                                                      | ing of your data which       | ch solves the most co       | mmon data qual                | lity problems. Especia    | Ily useful before mach             | ne learning models     | are used.            |
|                                                      | First                        | Allen, Miss. Eli            | Female                        | 29                        | 0                                  | 0                      | 24160                |
| REMOVE CORRELATED                                    | First                        | Allison, Master             | Male                          | 0.91670000                | 1                                  | 2                      | 113781               |

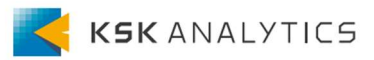

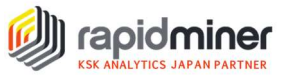

|                       | Defir            | ne Target Impro         | ve Quality Char        |                      |                           | Summary                |                      |
|-----------------------|------------------|-------------------------|------------------------|----------------------|---------------------------|------------------------|----------------------|
|                       |                  | •                       | •                      | •                    |                           | -0                     |                      |
|                       |                  |                         |                        |                      |                           |                        |                      |
| s table is just for y | your information | . RapidMiner will autor | matically remove the c | olumns highlighted b | elow since they have      | e a very low quality f | or machine learning. |
| also replace all r    | missing values f | for the remaining colur | nns.                   |                      |                           |                        |                      |
| D-like                |                  |                         |                        |                      | (ID-like                  |                        | (Many missing        |
| i <b>me</b><br>tegory | Sex<br>Category  | Age<br>Number           | No of Sibling          | No of Parents        | Ticket Number<br>Category | Passenger F<br>Number  | Cabin<br>Category    |
| llen, Miss. Eli       | Female           | 29                      | 0                      | 0                    | 24160                     | 211.33750000           | B5                   |
| llison, Master        | Male             | 0.91670000              | 1                      | 2                    | 113781                    | 151.55000000           | C22 C26              |
| llison, Miss. H       | Female           | 2                       | 1                      | 2                    | 113781                    | 151.55000000           | C22 C26              |
| llison, Mr. Hud       | Male             | 30                      | 1                      | 2                    | 113781                    | 151.55000000           | C22 C26              |
| llison, Mrs. Hu       | Female           | 25                      | 1                      | 2                    | 113781                    | 151.55000000           | C22 C26              |
| nderson, Mr           | Male             | 48                      | 0                      | 0                    | 19952                     | 26.55000000            | E12                  |
| ndrews, Miss          | Female           | 63                      | 1                      | 0                    | 13502                     | 77.95830000            | D7                   |
| ndrews, Mr. T         | Male             | 39                      | 0                      | 0                    | 112050                    | 0                      | A36                  |
| ppleton, Mrs          | Female           | 53                      | 2                      | 0                    | 11769                     | 51.47920000            | C101                 |
| rtagaveytia, Mr       | Male             | 71                      | 0                      | 0                    | PC 17609                  | 49.50420000            | ?                    |
|                       |                  |                         |                        |                      |                           |                        |                      |

そこから、「品質測定」は「Improve Quality」ステップで使用されます:

これらの2つのオプションは便利ですが、クリーニングのために特徴量を選択する方 法をあまり制御できません。

この便利な機能を自分のプロセスで使用するには、「Quality Measures」オペレーター を使用できます。 このオペレーターは、データの特徴量について、Auto Model および TurboPrep と同じ方法で計算します。 このオペレーターをフィルタリングと組み合わ せると、お好みに合わせてクリーニングプロセスを制御できます。 見てみましょう。

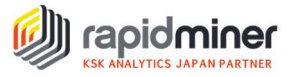

## 実装の内容

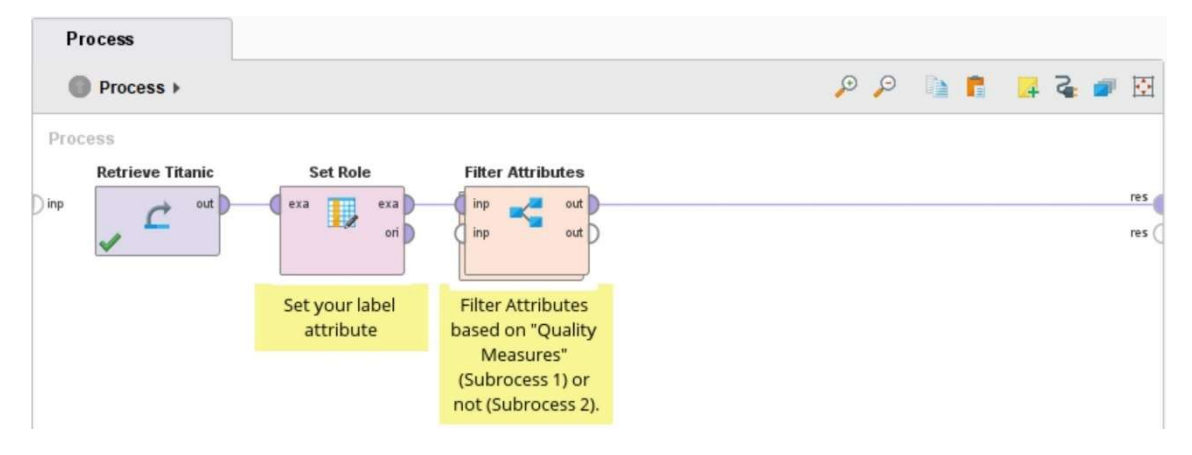

まず、属性の1つに「ラベル」の役割を与えるようにしてください。 そうしないと、 「相関」(Correlation)の品質測定値を作成できません。

| Row No. | Survived | Passenger | Name           | Sex    | Age        | No of Sibling | No of Parent | Ticket Numb | Passenger F  | Cabin   | Port of Emb | Life Boat |
|---------|----------|-----------|----------------|--------|------------|---------------|--------------|-------------|--------------|---------|-------------|-----------|
| 1       | Yes      | First     | Allen, Miss. E | Female | 29         | 0             | 0            | 24160       | 211.33750000 | B5      | Southampton | 2         |
| 2       | Yes      | First     | Allison, Mast  | Male   | 0.91670000 | 1             | 2            | 113781      | 151.55000000 | C22 C26 | Southampton | 11        |
| 3       | No       | First     | Allison, Miss  | Female | 2          | 1             | 2            | 113781      | 151.55000000 | C22 C26 | Southampton | ?         |
| 4       | No       | First     | Allison, Mr. H | Male   | 30         | 1             | 2            | 113781      | 151.55000000 | C22 C26 | Southampton | ?         |
| 5       | No       | First     | Allison, Mrs   | Female | 25         | 1             | 2            | 113781      | 151.55000000 | C22 C26 | Southampton | ?         |
| 6       | Yes      | First     | Anderson, Mr   | Male   | 48         | 0             | 0            | 19952       | 26.55000000  | E12     | Southampton | 3         |
| 7       | Yes      | First     | Andrews, Mis   | Female | 63         | 1             | 0            | 13502       | 77.95830000  | D7      | Southampton | 10        |
| 8       | No       | First     | Andrews, Mr    | Male   | 39         | 0             | 0            | 112050      | 0            | A36     | Southampton | ?         |
| 9       | Yes      | First     | Appleton, Mrs  | Female | 53         | 2             | 0            | 11769       | 51.47920000  | C101    | Southampton | D         |
| 10      | No       | First     | Artagaveytia,  | Male   | 71         | 0             | 0            | PC 17609    | 49.50420000  | ?       | Cherbourg   | ?         |
| 11      | No       | First     | Astor, Col. Jo | Male   | 47         | 1             | 0            | PC 17757    | 227.52500000 | C62 C64 | Cherbourg   | ?         |
| 12      | Yes      | First     | Astor, Mrs. Jo | Female | 18         | 1             | 0            | PC 17757    | 227.52500000 | C62 C64 | Cherbourg   | 4         |
| 13      | Yes      | First     | Aubart, Mme    | Female | 24         | 0             | 0            | PC 17477    | 69.30000000  | B35     | Cherbourg   | 9         |
| 14      | Yes      | First     | Barber, Miss   | Female | 26         | 0             | 0            | 19877       | 78.85000000  | ?       | Southampton | 6         |
| 15      | Yes      | First     | Barkworth, Mr  | Male   | 80         | 0             | 0            | 27042       | 30           | A23     | Southampton | в         |
| 16      | No       | First     | Baumann, Mr    | Male   | ?          | 0             | 0            | PC 17318    | 25.92500000  | ?       | Southampton | ?         |
| 17      | No       | First     | Baxter, Mr. Qu | Male   | 24         | 0             | 1            | PC 17558    | 247.52080000 | B58 B60 | Cherbourg   | ?         |
| 18      | Yes      | First     | Baxter, Mrs. J | Female | 50         | 0             | 1            | PC 17558    | 247.52080000 | B58 B60 | Cherbourg   | 6         |
| 19      | Yes      | First     | Bazzani, Miss  | Female | 32         | 0             | 0            | 11813       | 76.29170000  | D15     | Cherbourg   | 8         |
|         | 1917     | 1000      |                |        | 12223      | 22            | 12           |             |              | 1221    | 12201020000 |           |

ExampleSet (1,309 examples, 1 special attribute, 11 regular attributes)

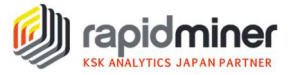

その後、データは特徴量フィルタリングのプロセスに入ります。 フィルタリングプロ セスをこの場合このように作成しましたが、お好みで変えても構いません。

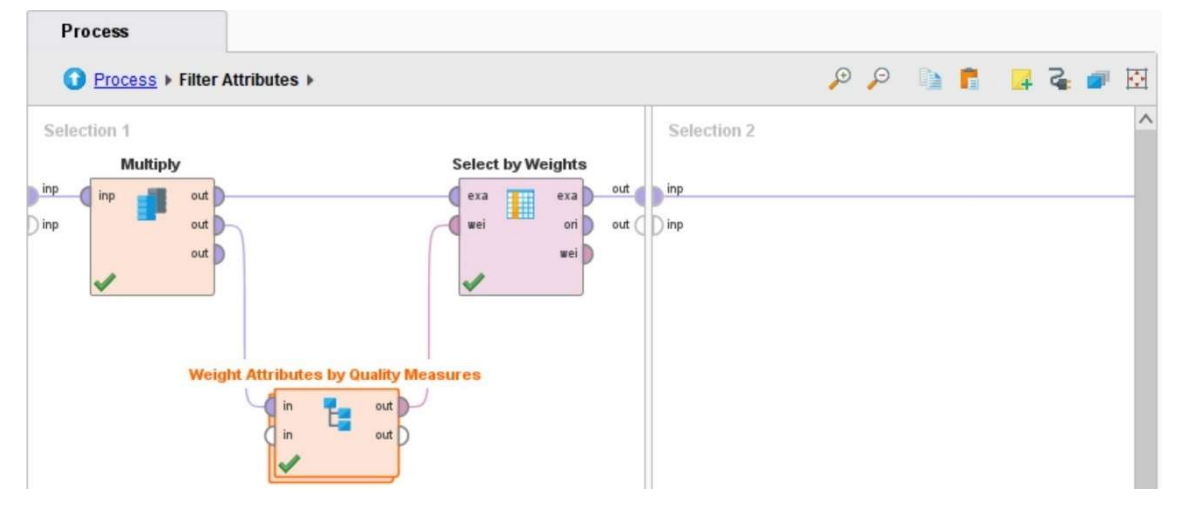

「Select Subprocess」オペレーター(ここでは Filter Attributes と名前を変えています) 内にこのように 3 つの全体的なステップに分けてオペレーターを配置します:

- 1. データを複製します (Multiply オペレーター)
- 2. 「Quality Measures」オペレーターで、フィルタリングする特徴量を選択します
- 3. 「Select by Weights」オペレーターを使用して特徴量をフィルタリングします

「Weight Attributes by Quality Measures」と呼ばれた 2 番目のステップで、ほとんどの 作業を行っています。

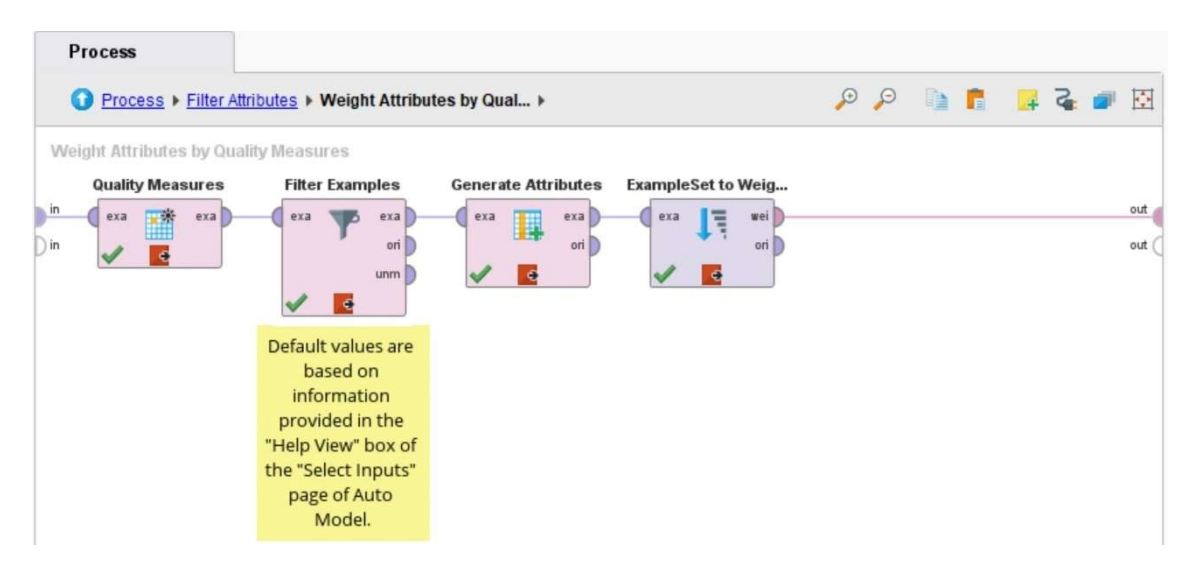

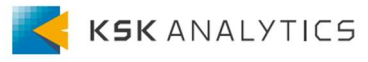

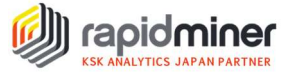

最初に、品質測定値が計算されて、結果(以下に表示)には、元のデータの各特徴量の行と、その特徴量の品質測定値に関する情報が含まれます。

| Row No. | Attribute                          | Correlation | ID-ness    | Stabillity | Missing    | Text-ness  |
|---------|------------------------------------|-------------|------------|------------|------------|------------|
| 1       | Passenger Class                    | 0.09763710  | 0.00229183 | 0.54163484 | 0          | 0.02392666 |
| 2       | Name                               | 0.08632738  | 0.99847212 | 0.00152788 | 0          | 0.78673797 |
| 3       | Sex                                | 0.27951638  | 0.00152788 | 0.64400306 | 0          | 0.02145149 |
| 4       | Age                                | 0.00308164  | 0.05500382 | 0.04493308 | 0.20091673 | 0          |
| 5       | No of Siblings or Spouses on Board | 0.00077424  | 0.00534759 | 0.68067227 | 0          | 0          |
| 6       | No of Parents or Children on Board | 0.00683260  | 0.00611154 | 0.76546982 | 0          | 0          |
| 7       | Ticket Number                      | 0.08463433  | 0.70970206 | 0.00840336 | 0          | 0.35536542 |
| 8       | Passenger Fare                     | 0.05966562  | 0.02444614 | 0.04587156 | 0.00076394 | 0          |
| 9       | Cabin                              | 0.05095917  | 0.14209320 | 0.02033898 | 0.77463713 | 0.27311488 |
| 10      | Port of Embarkation                | 0.00905755  | 0.00229183 | 0.69931140 | 0.00152788 | 0.04739947 |
| 11      | Life Boat                          | 0.59374771  | 0.02062643 | 0.08024691 | 0.62872422 | 0.03197988 |

その後、「Filter Examples」オペレーターを使用してフィルター処理する必要がありま す。 そうすれば、保持したい特徴量だけが残ります。 次のように式を書いてありま す:

Edit Expression: parameter expression

Expression

 ((Stabillity > 0.9) ||
 (Missing > 0.7) ||
 (Correlation < 0.0001) ||
 4 (Correlation > 0.95) ||
 5 ([ID-ness] > 0.9 && [Text-ness] < 0.85)
 6
</pre>

Info: Expression is syntactically correct.

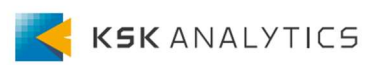

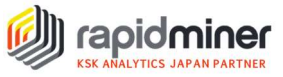

使用される値は、AutoModel の[Select Inputs]ページの[Help View]ボックスに表示される 情報に基づいています。 ただし、必要に応じて変更できます。

|          |          | Load C  | )ata Select Task Pi | repare Target Se | elect Inputs Mo | del Types Re   | sults   |           | (i)<br>Select Inputs                                                                                                    |
|----------|----------|---------|---------------------|------------------|-----------------|----------------|---------|-----------|----------------------------------------------------------------------------------------------------|
|          |          |         | ≪ RESTA             | IRT ( BACK       | ) NEXT          |                |         |           | Select inputs<br>Here the focus is on the quality of your data,<br>specifically the quality of each column of data.<br>You may want to consider discarding data<br>columns (Attributes) that provide less value. |
|          |          |         | Deselect Red        | Deselect Yellow  | Select All      | X Deselect All |         |           | How do you know which Attributes are valuable,<br>and which are worthless? A key point is that<br>you're looking for patterns. Without some<br>variation in the data and some discernible                        |
| Selected | Status † | Quality | Name                | Correlation      | ID-ness         | Stabillity     | Missing | Text-ness | patterns, the data is not likely to be useful. A<br>quick summary of things to look out for (more<br>details below) includes:                                                                                    |
|          | •        |         | Name                | 8.63%            | 99.85%          | 0.15%          | 0.00%   | 78.67%    | <ul> <li>(C) Columns that too closely mirror the<br/>target column,</li> </ul>                                                                                                    |
|          |          | -       | Ticket Number       | 8.46%            | 70.97%          | 0.84%          | 0.00%   | 35.54%    | (i) Columns where nearly all values are<br>different,     (S) Columns where nearly all values are                                                                                                    |
|          |          | -       |                     | (F-100)          |                 |                | -       |           | <ul> <li>Identical,</li> <li>(M) Columns with missing values,</li> </ul>                                                                                                    |
|          |          | -       | Cabin               | 5.10%            | 14.21%          | 2.03%          | 77.40%  | 27.31%    | <ul> <li>(T) Columns which look like they<br/>contain free text.</li> </ul>                                                                                                    |
|          | ۲        |         | Life Boat           | 59.37%           | 2.06%           | 8.02%          | 62.87%  | 3.20%     | To help you make a decision, we indicate the<br>Attribute value with a color-coded status bubble<br>(red /yellow / green.) E platilis are provided by the<br>maintiv bars (C1)/S/M/T). As a general rule, it     |
| Z        | •        |         | Passenger Class     | 9.76%            | 0.23%           | 54.16%         | 0.00%   | 2.39%     | Is a good idea to deselect at least those<br>Attributes that have a red status bubble. The input<br>for the machine learning model will only include<br>the selected Attributes.                                 |
| 2        | •        |         | Sex                 | 27.95%           | 0.15%           | 64.40%         | 0.00%   | 2.15%     | ∞ •                                                                                                    |

## その後、「Generate Attributes」オペレーターを使い、新しく weight 列を作成します。

| Row No. | Attribute                          | Correlation | ID-ness    | Stabillity | Missing    | Text-ness  | weight |
|---------|------------------------------------|-------------|------------|------------|------------|------------|--------|
| 1       | Passenger Class                    | 0.09763710  | 0.00229183 | 0.54163484 | 0          | 0.02392666 | 1      |
| 2       | Sex                                | 0.27951638  | 0.00152788 | 0.64400306 | 0          | 0.02145149 | 1      |
| 3       | Age                                | 0.00308164  | 0.05500382 | 0.04493308 | 0.20091673 | 0          | 1      |
| 4       | No of Siblings or Spouses on Board | 0.00077424  | 0.00534759 | 0.68067227 | 0          | 0          | 1      |
| 5       | No of Parents or Children on Board | 0.00683260  | 0.00611154 | 0.76546982 | 0          | 0          | 1      |
| 6       | Passenger Fare                     | 0.05966562  | 0.02444614 | 0.04587156 | 0.00076394 | 0          | 1      |
| 7       | Port of Embarkation                | 0.00905755  | 0.00229183 | 0.69931140 | 0.00152788 | 0.04739947 | 1      |
| 8       | Life Boat                          | 0.59374771  | 0.02062643 | 0.08024691 | 0.62872422 | 0.03197988 | 1      |

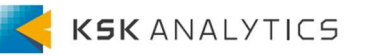

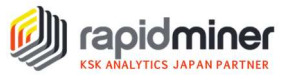

次に、「ExampleSet to Weights」オペレーターを使用して、サンプルセットを「weights vector」に変換しました。

| attribute                          | weight |
|------------------------------------|--------|
| Passenger Class                    | 1      |
| Sex                                | 1      |
| Age                                | 1      |
| No of Siblings or Spouses on Board | 1      |
| No of Parents or Children on Board | 1      |
| Passenger Fare                     | 1      |
| Port of Embarkation                | 1      |
| Life Boat                          | 1      |

最後に、「weights vector」は、「Select by Weights」オペレーターが関連する特徴量を 選択するために使用します。

| Row No. | Survived | Passenger Class | Sex    | Age        | No of Siblings or Spouses on Board | No of Parents or Children on Board | Passenger Fare | Port of Embarkation | Life Boat |
|---------|----------|-----------------|--------|------------|------------------------------------|------------------------------------|----------------|---------------------|-----------|
| 1       | Yes      | First           | Female | 29         | 0                                  | 0                                  | 211.33750000   | Southampton         | 2         |
| 2       | Yes      | First           | Male   | 0.91670000 | 1                                  | 2                                  | 151.55000000   | Southampton         | 11        |
| 3       | No       | First           | Female | 2          | 1                                  | 2                                  | 151.55000000   | Southampton         | ?         |
| 4       | No       | First           | Male   | 30         | 1                                  | 2                                  | 151.55000000   | Southampton         | ?         |
| 5       | No       | First           | Female | 25         | 1                                  | 2                                  | 151.55000000   | Southampton         | ?         |
| 6       | Yes      | First           | Male   | 48         | 0                                  | 0                                  | 26.55000000    | Southampton         | 3         |
| 7       | Yes      | First           | Female | 63         | 1                                  | 0                                  | 77.95830000    | Southampton         | 10        |
| 8       | No       | First           | Male   | 39         | 0                                  | 0                                  | 0              | Southampton         | ?         |
| 9       | Yes      | First           | Female | 53         | 2                                  | 0                                  | 51.47920000    | Southampton         | D         |
| 10      | No       | First           | Male   | 71         | 0                                  | 0                                  | 49.50420000    | Cherbourg           | ?         |
| 11      | No       | First           | Male   | 47         | 1                                  | 0                                  | 227.52500000   | Cherbourg           | ?         |
| 12      | Yes      | First           | Female | 18         | 1                                  | 0                                  | 227.52500000   | Cherbourg           | 4         |
| 13      | Yes      | First           | Female | 24         | 0                                  | 0                                  | 69.30000000    | Cherbourg           | 9         |
| 14      | Yes      | First           | Female | 26         | 0                                  | 0                                  | 78.85000000    | Southampton         | 6         |
| 15      | Yes      | First           | Male   | 80         | 0                                  | 0                                  | 30             | Southampton         | в         |
| 16      | No       | First           | Male   | ?          | 0                                  | 0                                  | 25.92500000    | Southampton         | ?         |
| 17      | No       | First           | Male   | 24         | 0                                  | 4                                  | 247.52080000   | Cherbourg           | ?         |
| 18      | Yes      | First           | Female | 50         | 0                                  | 1                                  | 247.52080000   | Cherbourg           | 6         |
| 19      | Yes      | First           | Female | 32         | 0                                  | 0                                  | 76.29170000    | Cherbourg           | 8         |
| ~~      |          |                 |        |            | •                                  | •                                  | 75 04470000    | AL                  |           |

この出力は、必要に応じてさらに処理したり、モデリングで使用したりできます。

以上のやり方で通常のプロセスでも「品質測定」を実行出来るようになりますので、 是非、試してみてください。

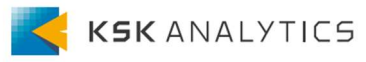

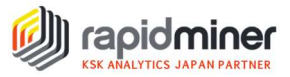